## 京銀インターネットEBサービス(外国為替取引サービス)

ご利用マニュアル

(平成28年9月機能追加分)

平成28年8月

株式会社 京都銀行

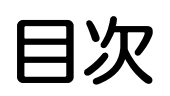

| 1. | 為替予約明細照会                                        | 1           |
|----|-------------------------------------------------|-------------|
| 1  | 概要                                              | 2           |
| 2  | 操作手順                                            | 3           |
|    | 2.1 為替予約残寄明彤照会<br>2.2 履行明彤照会<br>2.3 為替予約時碼平町彤暇会 | 3<br>5<br>6 |
| 2. | 便利な機能                                           | 8           |
| 1  | 予約番号選択                                          | 9           |

# 1. 為替予約明細照会

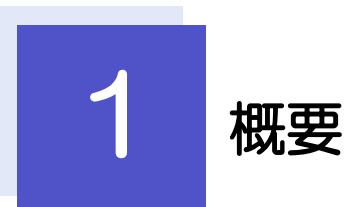

為替予約の残高明細や締結明細、および時価評価明細を照会することができます。

| 残高明細照会   | 為替予約の残高明細を照会することができます。<br>選択した明細の履行情報を照会することもできます。<br>※※ P.3 参照                                             |
|----------|----------------------------------------------------------------------------------------------------|
| 締結明細照会   | 為替予約の締結明細を照会することができます。<br>選択した明細の履行情報を照会することもできます。<br>操作手順については「残高明細照会」と同様ですので、そちらをご<br>参照ください。 >>>> P.3 参照 |
| 時価評価明細照会 | 為替予約の時価評価額明細を照会することができます。<br>※※ P.6 参照                                                                      |

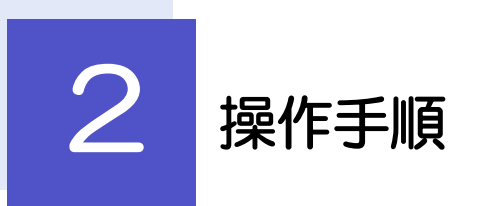

×ε

#### 2.1 為替予約残高明細照会 2.1.1 取引選択画面を表示して、 残高明細照会 を押します。 1 外為トップ 仕向送金 外貨預金 輸入 被仕向送金 承認 為替予約 外為管理 メニュータブ を押す 為替予約 1 為替予約 》 取引選択 GTOPOS ) 為替予約明細の 照会 「為替予約 取引選択」画面を表示します。 2 残高明細照会 為替予約の残高明細を照会することができます。 總結明細照会 為替予約の締結明細を照会することができます。 為替予約の時価評価予想を照会することができます。 時価評価明細照会 残高明細照会 ボタンを押す ▲ベージの先頭へ 2 2.1.2 検索条件を入力して、 検索 を押します。 為替予約 》 残高明細照会 GBAL05101 検索条件を入力の上、「検索」ボタンを押してください。 \* ~117 1 検索条件を入力して 検索 ボタンを 押す 🕞 検索条件 検索条件を閉じる \_\_\_\_\_\_\_\_\_\_ カレンダーを表示 へ \_\_\_\_\_\_ カレンダーを表示 \_\_\_\_\_ 總結日(FROM~TO) . . . . . . . . . . . . . 予約番号 お客様整理番号 お客様の売り残高(FROM~TO) ▼ \_\_\_\_\_ ~ \_ お客様の買い残高(FROM~TO) 予約相場(FROM~TO) シングーを表示 カレングーを表示 カレングーを表示 カレンダーを表示 カレングーを表示 カレンダーを表示 受波開始日(FROM~TO) 受波終了日(FROM~TO) 受渡可能日(FROM~TO) 表示しない ○表示する 残高の取引 検索 1

▶受渡日(特定期間渡し取引の場合は、受渡終了日)が1年前までの残高明細が照会できます。 ▶為替予約残高明細は、最大1,000件まで表示されます。

### 2.1.3 検索結果の為替予約残高明細が表示されます。

| 為替于                                                         | 予約 》 残                                                  | 高明細照                     | <u>A</u> |           |            |       |               |            |              |                |                | GB           | 4L05101     |
|-------------------------------------------------------------|---------------------------------------------------------|--------------------------|----------|-----------|------------|-------|---------------|------------|--------------|----------------|----------------|--------------|-------------|
| 残寄明細<br>履行明細                                                | 「発明明過され」での通びです。<br>深行明過を確認する場合には、対象の明極の「照合」ボタンを用してください。 |                          |          |           |            |       |               |            |              |                |                |              |             |
| ガイダンス                                                       | ガイダンス文言欄(上部)                                            |                          |          |           |            |       |               |            |              |                |                |              |             |
| <ul> <li>検索条</li> </ul>                                     | 件                                                       |                          |          |           |            |       |               |            |              |                |                |              |             |
| 【<br>株米米1~210/0                                             |                                                         |                          |          |           |            |       |               |            |              |                |                |              |             |
| 締結日(FROM~TO) カレンダーを表示 ~ カレンダーを表示                            |                                                         |                          |          |           |            |       |               |            |              |                |                |              |             |
| 予修通号         (半角英制記号加文平以内/前方一致)           お客様設理量号         ( |                                                         |                          |          |           |            |       |               |            |              |                |                |              |             |
|                                                             |                                                         |                          |          |           |            |       |               |            |              |                |                |              |             |
| お客様の売                                                       | 时残高(FROM~1                                              | O)                       | <b>~</b> |           |            | ~ [   |               |            | ]            |                |                |              |             |
| お客様の罪                                                       | 乳ッ売高(FROM~                                              | то)                      | <b>~</b> |           |            | ~ [   |               |            | ]            |                |                |              |             |
| 予約相場(                                                       | FROM~TO)                                                |                          |          | ~         |            |       |               |            |              |                |                |              |             |
| 受渡開始日                                                       | ∃(FROM∼TO)                                              |                          |          | コレンダーを表示  | t -        | ~ [   | _             | カレンダー      | -を表示         |                |                |              |             |
| 受渡終了日                                                       | ∃(FROM∼TO)                                              |                          |          | コレンダーを表示  | t.         | ~ [   |               | カレンダー      | -を表示         |                |                |              |             |
| 受渡可能E                                                       | ∃(FROM~TO)                                              |                          |          | コレンダーを表示  |            | ~ [   |               | カレンダー      | -を表示         |                |                |              |             |
| 残高のの取                                                       | 231                                                     | <ul> <li>● 表示</li> </ul> | สมสม 0   | 表示する      |            |       |               |            |              |                |                |              |             |
|                                                             |                                                         |                          |          |           |            |       |               |            |              |                |                |              |             |
| 検判                                                          | 촧                                                       |                          |          |           |            |       |               |            |              |                |                |              |             |
| <ul> <li></li></ul>                                         | 果<br>行日時:2012/01/3                                      | 1200.56                  |          |           |            |       |               |            | 並び順 受渡<br>1ベ | 終了日<br>ニージ毎の表示 | ✓ 昇順<br>件数 50件 | ~            | 表示          |
| € 10 <sup>-1</sup> 7 <sup>2</sup>                           | 前 🗭 前ページ                                                |                          |          | 1 2       | 全9         | 9件(1~ | 10件を表示<br>6 7 | 中)<br>0 0  | 10           |                | 2~~-           | -27 100      |             |
|                                                             |                                                         |                          |          |           | 2          | 2 ¥   | 2 Z           | 9 2 ·      | 10           | (*):1          | 10通貨あたり0       | 0予約相場1       | 表します。       |
| 締結日                                                         | 予約番号                                                    | お客様<br>整理番号              | お客様の     | 売り残高      | <i>b</i> ! | 客様の買  | い残高           | 予約相場       | 受激開始日        | 受濃終了日          | 当初予华重          | 純金額          | 服行<br>明細    |
| 2015/03/04                                                  | EC-999-000001                                           | ABC1234                  | USD      | 10,000.00 | JPY        |       | 950,000       | 95.00      | 2015/08/11   | 2015/08/18     | USD            | 1,000.00     | - MA        |
| 2015/03/04                                                  | EC-999-000002                                           | ABC1234                  | EUR      | 10,000.00 | JPY        |       | 950,000       | 95.00      | 2015/03/11   | 2015/03/18     | EUR            | 1,000.00     | <u>88</u> 2 |
| 2015/08/04                                                  | EC-999-000003                                           | ABC1234                  | JPY      | 10,000.00 | USD        |       | 950,000       | 95.00      | 2015/08/11   | 2015/08/18     | USD            | 1,000.00     | <u>見税 会</u> |
| 2015/03/04                                                  | EC-999-00004                                            | ABC1234                  | . PV     | 10,000,00 | USU        |       | 950,000       | 95.00      | 2015/03/11   | 2015/03/18     | E R            | 1,000,00     | 税会          |
| 2015/03/04                                                  | EC-999-00006                                            | ABO1234                  | JPV      | 10,000,00 | FUR        |       | 950.000       | 95.00      | 2015/08/11   | 2015/03/18     | ER             | 1,000,00     |             |
| 2015/03/04                                                  | EC-999-000007                                           | ABC1234                  | THB      | 10,000.00 | JPY        |       | 950,000       | 300.00 (*) | 2015/08/11   | 2015/08/18     | THB            | 1,000.00     | 82 4        |
| # 10^2-27                                                   | 前 ●前へ1-17                                               | 1.000 1.000 1            |          | 1 0       |            |       |               | 0.0        | 10           | 2010/100/10    | 201-           | -27 100      |             |
|                                                             |                                                         |                          |          |           | 2          | 2 8   | N L           | ¥ # .      | ;            | 印刷             | 残高明            | <b>ヨファイル</b> | 取得          |

**r** ×€

▶履行明細欄の「照会」ボタンを押すことで該当明細の履行情報を照会することができます。>>>>> P.5 参照

| 6 | /654I |       |                            |
|---|-------|-------|----------------------------|
|   | 19579 |       |                            |
| l | 一覧印刷  |       | 検索結果の一覧をPDF 形式ファイルで印刷できます。 |
|   | 残高明細口 | アイル取得 | 検索結果の一覧をCSV 形式ファイルで取得できます。 |

## 2.2 履行明細照会

## 2.2.1 選択した明細の履行情報が表示されます。

| 為替予         | 約 》 履行明     | 細照会[列        | GBAL05102 |                |               |                   |  |  |
|-------------|-------------|--------------|-----------|----------------|---------------|-------------------|--|--|
| 履行明細は       | 以下の通りです。    |              |           | ?<br>• • • • • |               |                   |  |  |
| ガイダンス3      | 女言欄(上部)     |              |           |                |               |                   |  |  |
| 列高情報        | 5           |              |           |                |               |                   |  |  |
|             |             |              |           |                | (*):100通      | 貸あたりの予約相場を表します。   |  |  |
| 締結日         |             | 2015/03/04   |           |                | 1.7.1.100     | 20101010101000000 |  |  |
| 予約番号        |             | EC-999-00007 |           |                |               |                   |  |  |
| お客様整理番      | 枵           | ABC1234      |           |                |               |                   |  |  |
| お客様の売り      | 残高          | тнв          | 10,000.00 |                |               |                   |  |  |
| お客様の買い      | 残高          | JPY          | 950,000   |                |               |                   |  |  |
| 予約相場        |             | 300.00 (*)   |           |                |               |                   |  |  |
| 受渡開始日       |             | 9015/08/11   |           |                |               |                   |  |  |
| ⇒塗紋7日       |             | 2015/09/18   |           |                |               |                   |  |  |
|             | 全額          | THE 100000   |           |                |               |                   |  |  |
| 3101 * 2174 | 14.87       |              | 00000     |                |               |                   |  |  |
| 0 履行明細      |             |              |           |                |               |                   |  |  |
| 取引日         | 取引区分        |              | 取引金額      | 開連取引区分         | 関連取引銀行照会番号    | 関連取引取引先照会番号       |  |  |
| 2015/08/04  | 実行          | THB          | 1,000.00  | 仕向送金取組         | 1234567890123 | 1234567890123     |  |  |
| 2015/08/04  | 実行取消        | THB          | 20,000.00 | 輸入手形起音         | 1234567890123 | 1234567890123     |  |  |
| 2011/12/28  | パランスキャンセル   | THB          | 10,000.00 | 仕向送金取組         | 1234567890123 | 1234567890123     |  |  |
| 2011/12/14  | パランスキャンセル取り | ή THB        | 20,000.00 | 輸入手形決済         | 1234567890123 | 1234567890123     |  |  |
|             | 実行          | THB          | 10,000.00 | 仕向送金取組         | 1234567890123 | 1234567890123     |  |  |

 印刷
 為替予約履行明細を PDF 形式ファイルで印刷できます。

 履行明細ファイル取得
 為替予約履行明細を CSV 形式ファイルで取得できます。

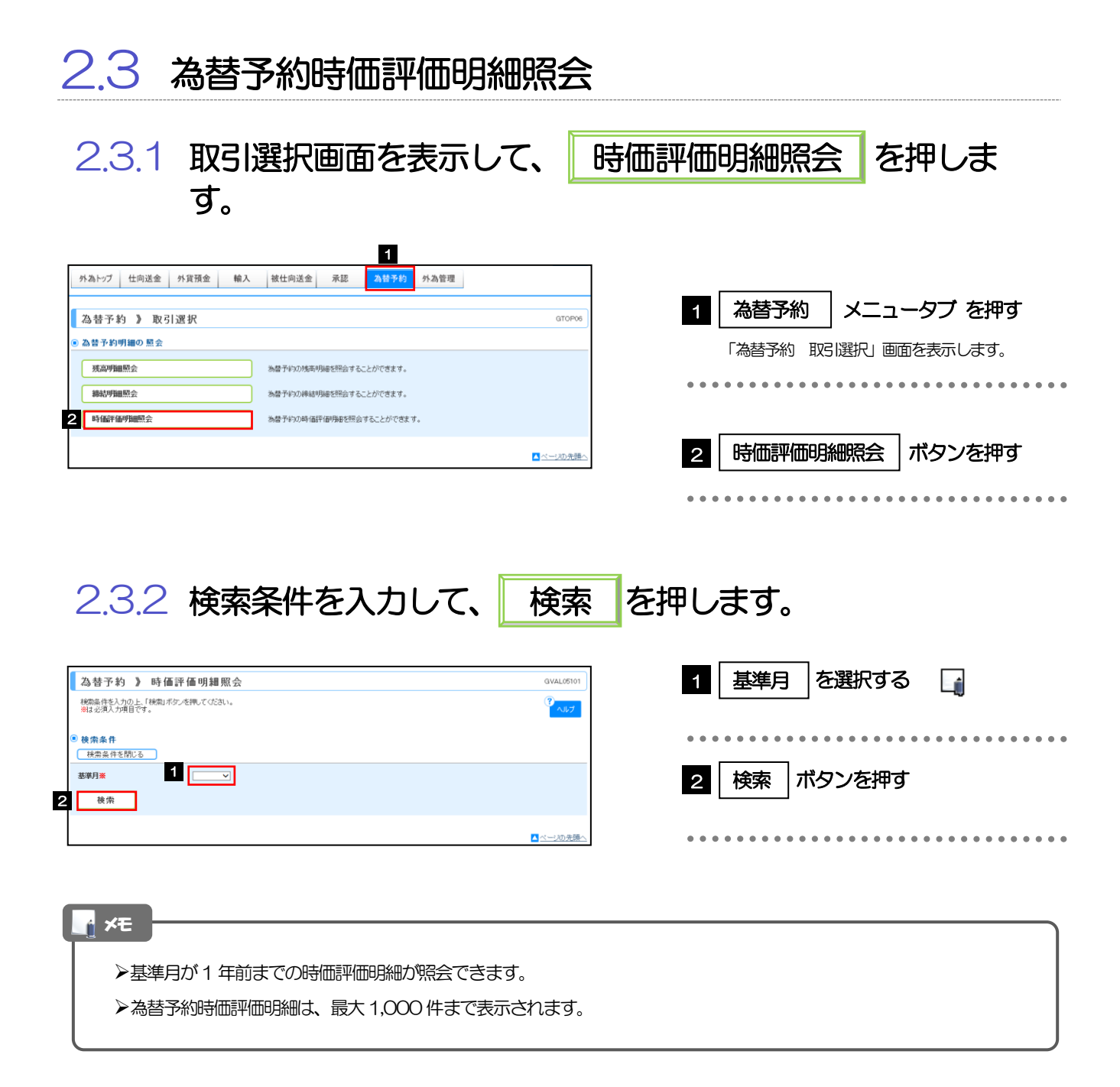

### 2.3.3 検索結果の為替予約時価評価明細が表示されます。

| at casts cast                                                                                                |                                                                                                    |                                                                                                    | 73 AU                                                | 7W 2X                                                                                                |                                                                    |                                                                                                    |                                                                                                    |                                                                                                    |                                                                                                    | 2                                                                                                    |
|----------------------------------------------------------------------------------------------------|----------------------------------------------------------------------------------------------------|----------------------------------------------------------------------------------------------------|------------------------------------------------------|----------------------------------------------------------------------------------------------------|--------------------------------------------------------------------|----------------------------------------------------------------------------------------------------|----------------------------------------------------------------------------------------------------|----------------------------------------------------------------------------------------------------|----------------------------------------------------------------------------------------------------|----------------------------------------------------------------------------------------------------|
| 時価評価明                                                                                                    | 頭は以下の通りで                                                                                                    | à°                                                                                                    |                                                      |                                                                                                    |                                                                    |                                                                                                    |                                                                                                    |                                                                                                    |                                                                                                    | マイルプ                                                                                                    |
| ガイダンス3                                                                                                    | な言構(上部)                                                                                                    |                                                                                                    |                                                      |                                                                                                    |                                                                    |                                                                                                    |                                                                                                    |                                                                                                    |                                                                                                    |                                                                                                    |
| 検索条件                                                                                                    | ŧ                                                                                                    |                                                                                                    |                                                      |                                                                                                    |                                                                    |                                                                                                    |                                                                                                    |                                                                                                    |                                                                                                    |                                                                                                    |
| 検索条件                                                                                                    | キを閉じる                                                                                                    |                                                                                                    |                                                      |                                                                                                    |                                                                    |                                                                                                    |                                                                                                    |                                                                                                    |                                                                                                    |                                                                                                    |
| 基準月 <mark>※</mark>                                                                                           |                                                                                                    | 20                                                                                                    | 015/04                                               | ×                                                                                                    |                                                                    |                                                                                                    |                                                                                                    |                                                                                                    |                                                                                                    |                                                                                                    |
|                                                                                                    |                                                                                                    |                                                                                                    |                                                      |                                                                                                    |                                                                    |                                                                                                    |                                                                                                    |                                                                                                    |                                                                                                    |                                                                                                    |
| 検索                                                                                                    | 1                                                                                                    |                                                                                                    |                                                      |                                                                                                    |                                                                    |                                                                                                    |                                                                                                    |                                                                                                    |                                                                                                    |                                                                                                    |
| ) 照会結界<br>最終更新                                                                                               | <b>R</b><br>⊟ : 2015/04/01                                                                                          |                                                                                                    |                                                      |                                                                                                    |                                                                    |                                                                                                    |                                                                                                    | 並び順<br>受渡終了日<br>1ページ毎の表示                                                                                                    | ✓ 昇順 ✓<br>(料数 50件 ▼)                                                                                                    | 再表示                                                                                                    |
| 1007-1207                                                                                                    |                                                                                                    |                                                                                                    |                                                      |                                                                                                    | 全5件(                                                               | 1~10件を表示中)                                                                                                    |                                                                                                    |                                                                                                    | the - 1 (a)                                                                                                    | 100 <sup>2</sup> -2 E/m                                                                                                    |
| 10~-210                                                                                                    |                                                                                                    |                                                                                                    |                                                      | 1                                                                                                    | 2 3 4                                                              | 5 6 7 8                                                                                                    | 9 <u>10</u>                                                                                                    |                                                                                                    | <u> </u>                                                                                                    | 10-X27X **                                                                                                    |
|                                                                                                    |                                                                                                    |                                                                                                    |                                                      |                                                                                                    |                                                                    |                                                                                                    |                                                                                                    | 売買が<br>(*):100j                                                                                                    | クロスの場合:上間:<br>下間:<br>画貨あたりの円損算相                                                                                                    | ま売通貨の明細<br>ま買通貨の明細<br>目場を表します。                                                                                                    |
|                                                                                                    |                                                                                                    |                                                                                                    |                                                      |                                                                                                    | 子的                                                                 |                                                                                                    | CID/M                                                                                                    |                                                                                                    |                                                                                                    | 受激開始日                                                                                                    |
| 締結日                                                                                                    | 予約番号                                                                                                    | 売買                                                                                                    |                                                      | 外貨残高                                                                                                 | 相場(円)                                                              | 円貨残高                                                                                                    | 相場(円)                                                                                                    | 時個評個額(円)                                                                                                    | 差益額(円)                                                                                                    | 受濃終了日                                                                                                    |
| 015/03/04                                                                                                    | EC-999-000001                                                                                                    | お客様の                                                                                                    | USD                                                  | 10,000.00                                                                                            | 100.00                                                             | 1.000.000                                                                                                    | 95.00                                                                                                    | 950.000                                                                                                    | -50.000                                                                                                    | 2015/03/11                                                                                                    |
|                                                                                                    |                                                                                                    | 買い                                                                                                    |                                                      |                                                                                                    |                                                                    |                                                                                                    |                                                                                                    |                                                                                                    |                                                                                                    | 2015/03/18                                                                                                    |
| 015/08/04                                                                                                    | EC-999-000002                                                                                                    | お客様の<br>売り                                                                                                    | USD                                                  | 10,000.00                                                                                            | 100.00                                                             | 1,000,000                                                                                                    | 95.00                                                                                                    | 950,000                                                                                                    | -50,000                                                                                                    | 2015/03/11                                                                                                    |
|                                                                                                    |                                                                                                    | + 10++                                                                                                    | -                                                    |                                                                                                    |                                                                    |                                                                                                    |                                                                                                    |                                                                                                    |                                                                                                    | 2015/03/18                                                                                                    |
|                                                                                                    | EC-999-000003                                                                                                    | の各様の                                                                                                    | EUR                                                  | 10,000.00                                                                                            | 100.00                                                             | 1,000,000                                                                                                    | 95.00                                                                                                    | 950,000                                                                                                    | -50,000                                                                                                    | 2015/03/18                                                                                                    |
| 015/08/04                                                                                                    |                                                                                                    |                                                                                                    | o                                                    |                                                                                                    |                                                                    |                                                                                                    | 050.000                                                                                                    |                                                                                                    |                                                                                                    |                                                                                                    |
| 015/03/04                                                                                                    | 50.000.00004                                                                                                    | お客様の                                                                                                    | -                                                    | 10,000,00                                                                                            | 100.00                                                             | 1 000 000                                                                                                    | 05.00                                                                                                    | 050.000                                                                                                    | E0.000                                                                                                    | 2015/03/11                                                                                                    |
| 015/03/04                                                                                                    | EC-999-000004                                                                                                    | お客様の<br>買い                                                                                                    | EUR                                                  | 10,000.00                                                                                            | 100.00                                                             | 1,000,000                                                                                                    | 95.00                                                                                                    | 950,000                                                                                                    | -50,000                                                                                                    | 2015/03/11<br>2015/03/18                                                                                                    |
| 015/03/04<br>015/03/04<br>015/03/04                                                                          | EC-999-000004<br>EC-999-000005                                                                                      | お客様の<br>買い<br>お客様の<br>買い                                                                                                    | EUR<br>EUR                                           | 10,000.00                                                                                            | 100.00                                                             | 1,000,000                                                                                                    | 95.00<br>95.00                                                                                                    | 950,000<br>950,000                                                                                                    | -50,000                                                                                                    | 2015/03/11<br>2015/03/18<br>2015/03/11<br>2015/03/18                                                                                                    |
| 015/08/04<br>015/08/04<br>015/08/04                                                                          | EC-999-000004<br>EC-999-000005                                                                                      | あ客様の<br>買い<br>お客様の<br>買い                                                                                                    | EUR<br>EUR<br>EUR                                    | 10,000.00                                                                                            | 100.00                                                             | 1,000,000                                                                                                    | 95.00<br>95.00<br>95.00                                                                                                    | 950,000<br>950,000<br>950,000                                                                                                    | -50,000                                                                                                    | 2015/03/11<br>2015/03/18<br>2015/03/11<br>2015/03/18<br>2015/03/18                                                                                                    |
| 015/08/04<br>015/08/04<br>015/08/04<br>015/08/04                                                             | EC-999-000004<br>EC-999-000005<br>EC-999-000006                                                                     | た客様の<br>買い<br>お客様の<br>うロス                                                                                                    | EUR<br>EUR<br>EUR<br>USD                             | 10,000.00<br>10,000.00<br>10,000.00<br>10,000.00                                                     | 100.00<br>100.00<br>100.00                                         | 1,000,000                                                                                                    | 95.00<br>95.00<br>95.00<br>95.00                                                                                                    | 900,000<br>900,000<br>900,000                                                                                                    | -50,000<br>-50,000<br>-50,000                                                                                                    | 2015/03/11<br>2015/03/18<br>2015/03/11<br>2015/03/18<br>2015/03/11<br>2015/03/18                                                                                                  |
| 015/08/04<br>015/08/04<br>015/08/04<br>015/08/04                                                             | EC-999-000004<br>EC-999-000005<br>EC-999-000006                                                                     | お客様の<br>お客様の<br>お客様の<br>クロス<br>クロスの                                                                                                    | EUR<br>EUR<br>EUR<br>USD<br>EUR                      | 10,000.00<br>10,000.00<br>10,000.00<br>10,000.00<br>10,000.00                                        | 100.00<br>100.00<br>100.00<br>100.00                               | 1,000,000<br>1,000,000<br>1,000,000<br>1,000,000                                                                                                    | 95.00<br>95.00<br>95.00<br>95.00<br>95.00                                                                                                    | 950,000<br>950,000<br>950,000<br>950,000<br>950,000                                                                                                    | -50,000<br>-50,000<br>-50,000                                                                                                    | 2015/03/11<br>2015/03/18<br>2015/03/11<br>2015/03/18<br>2015/03/18<br>2015/03/18<br>2015/03/18                                                                                    |
| 015/08/04<br>015/08/04<br>015/08/04<br>015/08/04<br>015/08/04                                                | EC-999-000004<br>EC-999-000005<br>EC-999-000006<br>EC-999-000009                                                    | お客様の<br>お客様の<br>お客様の<br>クロス<br>クロスの<br>プロスの                                                                                                    | EUR<br>EUR<br>USD<br>EUR<br>USD                      | 10,000.00<br>10,000.00<br>10,000.00<br>10,000.00<br>10,000.00                                        | 100.00<br>100.00<br>100.00                                         | 1,000,000<br>1,000,000<br>1,000,000                                                                                                    | 95.00<br>95.00<br>95.00<br>90.00<br>95.00<br>90.00                                                                                                    | 950,000<br>950,000<br>950,000<br>950,000<br>950,000<br>900,000                                                                                                    | -50,000<br>-50,000<br>-50,000<br>-50,000                                                                                                    | 2015/03/11<br>2015/03/18<br>2015/03/18<br>2015/03/18<br>2015/03/18<br>2015/03/18<br>2015/03/19                                                                                    |
| 015/08/04<br>015/08/04<br>015/08/04<br>015/08/04<br>015/08/04                                                | EC-999-000004<br>EC-999-000005<br>EC-999-000006<br>EC-999-000009<br>EC-999-000010                                   | たい<br>お客様の<br>お客様の<br>クロス<br>クロスの<br>クロスの                                                                                                    | EUR<br>EUR<br>USD<br>EUR<br>USD<br>USD               | 10,000.00<br>10,000.00<br>10,000.00<br>10,000.00<br>10,000.00<br>20,000.00                           | 100.00 100.00 100.00 100.00                                        | 1,000,000                                                                                                    | 95.00<br>95.00<br>95.00<br>90.00<br>95.00<br>90.00<br>95.00                                                                                                    | 950,000<br>950,000<br>950,000<br>950,000<br>950,000<br>950,000<br>950,000                                                                                                    | -50,000<br>-50,000<br>-50,000                                                                                                    | 2015/08/11<br>2015/08/18<br>2015/08/11<br>2015/08/18<br>2015/08/18<br>2015/08/18<br>2015/08/12<br>2015/08/19<br>2015/08/12                                                        |
| 115/03/04<br>115/03/04<br>115/03/04<br>115/03/04<br>115/03/04                                                | EC-999-00004<br>EC-999-00005<br>EC-999-00006<br>EC-999-00009<br>EC-999-000010                                       | たい<br>お客様の<br>た客様の<br>クロス<br>クロスの<br>クロスの<br>クロスの<br>クロスの                                                                                                    | EUR<br>EUR<br>USD<br>EUR<br>USD<br>USD<br>EUR        | 10,000.00<br>10,000.00<br>10,000.00<br>10,000.00<br>10,000.00<br>20,000.00<br>10,000.00              | 100.00<br>100.00<br>100.00<br>100.00                               | 1,000,000<br>1,000,000<br>1,000,000<br>1,000,000                                                                                                    | 95.00<br>95.00<br>95.00<br>90.00<br>95.00<br>90.00<br>95.00<br>90.00                                                                                                    | 950,000<br>950,000<br>950,000<br>950,000<br>950,000<br>950,000<br>950,000                                                                                                    | -50,000<br>-50,000<br>-50,000<br>-50,000                                                                                                    | 2015/03/11<br>2015/03/18<br>2015/03/18<br>2015/03/18<br>2015/03/18<br>2015/03/12<br>2015/03/19<br>2015/03/12<br>2015/03/12                                                        |
| 015/08/04<br>015/08/04<br>015/03/04<br>015/03/04<br>015/08/04<br>015/08/04                                   | EC-999-00004<br>EC-999-00005<br>EC-999-00006<br>EC-999-00001<br>EC-999-00001                                        | たい<br>あ客様の<br>あ客様の<br>クロス<br>クロス<br>クロスの<br>クロスの<br>よ客様の<br>たい                                                                                                    | EUR<br>EUR<br>USD<br>EUR<br>USD<br>USD<br>EUR<br>THB | 10,000.00<br>10,000.00<br>10,000.00<br>10,000.00<br>10,000.00<br>20,000.00<br>10,000.00<br>10,000.00 | 100.00<br>100.00<br>100.00<br>100.00<br>100.00<br>300.00 (*)       | 1.000,000<br>1.000,000<br>1.000,000<br>1.000,000<br>1.000,000                                                                                                    | 95.00<br>95.00<br>95.00<br>90.00<br>90.00<br>95.00<br>90.00<br>90.00<br>90.00                                                                                                    | 950,000<br>950,000<br>950,000<br>950,000<br>950,000<br>950,000<br>950,000                                                                                                    | -50,000<br>-50,000<br>-50,000<br>-50,000<br>-50,000<br>-50,000                                                                                                    | 2015/08/11<br>2015/08/18<br>2015/08/18<br>2015/08/18<br>2015/08/18<br>2015/08/18<br>2015/08/18<br>2015/08/19<br>2015/08/19<br>2015/08/19<br>2015/08/19<br>2015/08/18              |
| 2015/03/04<br>2015/03/04<br>2015/03/04<br>2015/03/04<br>2015/03/04<br>2015/03/04<br>2015/03/04               | EC-999-00004<br>EC-999-00005<br>EC-999-00006<br>EC-999-000010<br>EC-999-000011                                      | た<br>あ客様の<br>す客様の<br>か客様の<br>クロス<br>クロス<br>クロスの<br>クロスの<br>うロスの<br>うな客様の<br>うない<br>うない<br>うなる様の                                                                                                    | EUR<br>EUR<br>USD<br>EUR<br>USD<br>EUR<br>THB        | 10,000.00<br>10,000.00<br>10,000.00<br>10,000.00<br>10,000.00<br>10,000.00<br>10,000.00<br>10,000.00 | 100.00<br>100.00<br>100.00<br>100.00<br>300.00 (*)<br>2 3 4        | 1.000,000<br>1.000,000<br>1.000,000<br>1.000,000<br>1.000,000                                                                                                    | 95.00<br>95.00<br>95.00<br>95.00<br>95.00<br>95.00<br>95.00<br>95.00<br>95.00<br>95.00<br>95.00<br>95.00                                                                                                    | 950,000<br>950,000<br>950,000<br>950,000<br>950,000<br>950,000<br>950,000                                                                                                    | -50,000<br>-50,000<br>-50,000<br>-50,000<br>-50,000<br>-50,000                                                                                                    | 2015/08/11<br>2015/03/18<br>2015/03/18<br>2015/03/18<br>2015/03/18<br>2015/03/18<br>2015/03/12<br>2015/03/12<br>2015/03/12<br>2015/03/18<br>2015/03/18<br>2015/03/18              |
| 015/08/04<br>015/08/04<br>015/08/04<br>015/08/04<br>015/08/04<br>015/08/04<br>+ 10<-220                      | EC-999-000004<br>EC-999-000005<br>EC-999-000009<br>EC-999-000010<br>EC-999-000011                                   | たま<br>あ客様の<br>うたま<br>うロスの<br>うロスの<br>うロスの<br>うロスの<br>よ客様の<br>うロスの<br>たま<br>、<br>、<br>ち客様の<br>、<br>、<br>ち客様の<br>、<br>、<br>ち<br>な<br>、<br>、<br>ち<br>な<br>、<br>、<br>ち<br>な<br>、<br>、<br>ち<br>な<br>、<br>、<br>ち<br>な<br>、<br>、<br>ち<br>な<br>、<br>、<br>ち<br>、<br>、<br>、<br>、<br>、<br>、<br>、<br>、<br>、<br>、<br>、<br>、<br>、                                                                                                    | EUR<br>EUR<br>USD<br>USD<br>EUR<br>USD<br>EUR<br>THB | 10,000,00<br>10,000,00<br>10,000,00<br>10,000,00<br>10,000,00                                        | 100.00<br>100.00<br>100.00<br>100.00<br>300.00 (+)<br>2 2 <u>4</u> | 1.000,000<br>1.000,000<br>1.000,000<br>1.000,000<br>1.000,000<br>5 5 2 8                                                                                                    | 95.00<br>95.00<br>95.00<br>95.00<br>90.00<br>95.00<br>90.00<br>295.00 (+)<br>295.00 (+)<br>295.00 (+)                                                                                                    | 950,000<br>950,000<br>950,000<br>950,000<br>950,000<br>950,000<br>950,000<br>950,000                                                                                                    | -50,000<br>-50,000<br>-50,000<br>-50,000<br>-50,000<br>-50,000<br>-50,000                                                                                                    | 2015/02/11<br>2015/02/18<br>2015/02/18<br>2015/02/18<br>2015/02/18<br>2015/02/18<br>2015/02/19<br>2015/02/19<br>2015/02/19<br>2015/02/19<br>2015/02/19<br>2015/02/19              |
| 015/03/04<br>015/03/04<br>015/03/04<br>015/03/04<br>015/03/04<br>015/03/04<br>+ 10<-230                      | EC-999-000004<br>EC-999-000005<br>EC-999-000009<br>EC-999-000010<br>EC-999-000011<br>EC-999-00011                   | た<br>あ客様の<br>育し、<br>わ客様の<br>クロス<br>クロス<br>クロスの<br>クロスの<br>クロスの<br>うロスの<br>うロスのの<br>うロスの<br>うロスの<br>うロスの<br>うロスの<br>うロスの<br>う<br>うロスのの<br>う<br>うロスのの<br>う<br>う | EUR<br>EUR<br>USD<br>USD<br>USD<br>EUR<br>THB        | 10,000,00<br>10,000,00<br>10,000,00<br>10,000,00<br>20,000,00<br>10,000,00<br>10,000,00<br>10,000,00 | 100.00<br>100.00<br>100.00<br>100.00<br>300.00 (*)<br>2 3 4        | 1.000,000<br>1.000,000<br>1.000,000<br>1.000,000<br>1.000,000<br>1.000,000                                                                                                    | 95.00<br>95.00<br>95.00<br>95.00<br>95.00<br>95.00<br>90.00<br>225.00 (+)<br>2<br>25.00 (+)<br>2<br>2<br>10<br>(63) (60)                                                                                                    | 400,000<br>900,000<br>900,0000<br>900,0000<br>900,0000<br>900,0000<br>900,0000<br>900,0000<br>900,0000<br>900,00000000 | -50,000<br>-50,000<br>-50,000<br>-50,000<br>-50,000<br>-50,000<br>-50,000                                                                                                    | 2015/03/11<br>2015/03/18<br>2015/03/18<br>2015/03/18<br>2015/03/18<br>2015/03/18<br>2015/03/12<br>2015/03/12<br>2015/03/19<br>2015/03/19<br>2015/03/18<br>2015/03/18<br>10ページズ ** |
| 2015/08/04<br>2015/08/04<br>2015/08/04<br>2015/08/04<br>2015/08/04<br>2015/08/04<br>2015/08/04<br>2015/08/04 | EC-989-000004<br>EC-989-000005<br>EC-989-000009<br>EC-989-000009<br>EC-989-000010<br>EC-989-000011<br>EC-989-000011 | <ul> <li>あ客様の<br/>育い</li> <li>お客様の</li> <li>クロス</li> <li>クロスの</li> <li>クロスの</li> <li>プロスの</li> <li>プロスの</li> <li>プロスの</li> <li>お客様の</li> <li>高い</li> </ul>                                                                                                    | EUR<br>EUR<br>USD<br>USD<br>EUR<br>THB               | 10,000,00<br>10,000,00<br>10,000,00<br>10,000,00<br>20,000,00<br>10,000,00<br>10,000,00<br>10,000,00 | 100.00<br>100.00<br>100.00<br>100.00<br>300.00 (*)<br>2 2 <u>4</u> | 1.000,000<br>1.000,000<br>1.000,000<br>1.000,000<br>1.000,000<br>5.5.2.8<br>2.8<br>5.5.2.8<br>5.5.2.8<br>5.5.2.8<br>5.5.2.8<br>5.5.2.8<br>5.5.2.8<br>5.5.2.8<br>5.5.2.8<br>5.5.5.5<br>5.5.5.5<br>5.5.5.5<br>5.5.5.5<br>5.5.5.5<br>5.5.5.5<br>5.5.5.5<br>5.5.5.5<br>5.5.5.5<br>5.5.5.5<br>5.5.5.5<br>5.5.5.5<br>5.5.5.5.5<br>5.5.5.5.5<br>5.5.5.5.5<br>5.5.5.5.5.5<br>5.5.5.5.5.5.5.5.5.5.5.5.5.5.5.5.5.5.5.5. | 95.00<br>95.00<br>95.000 | 950,000<br>950,000<br>950,000<br>950,000<br>950,000<br>950,000<br>950,000<br>950,000                                                                                                    | -50,000<br>-50,000<br>-50,00 | 2015/03/18<br>2015/03/18<br>2015/03/18<br>2015/03/18<br>2015/03/18<br>2015/03/18<br>2015/03/18<br>2015/03/18<br>2015/03/18<br>2015/03/18<br>2015/03/18<br>2015/03/18              |

検索結果の一覧をPDF 形式ファイルで印刷できます。

時価評価明細ファイル取得

時価評価明細印刷

検索結果の一覧をCSV 形式ファイルで取得できます。

# 2. 便利な機能

# 予約番号選択

ご成約済の為替予約が一覧表示されますので、この中から仕向送金(依頼)などで利用する予約番号を選択する ことができます。

を押します。

#### 1.1 予約番号選択(仕向送金を例とします)

1.1.1

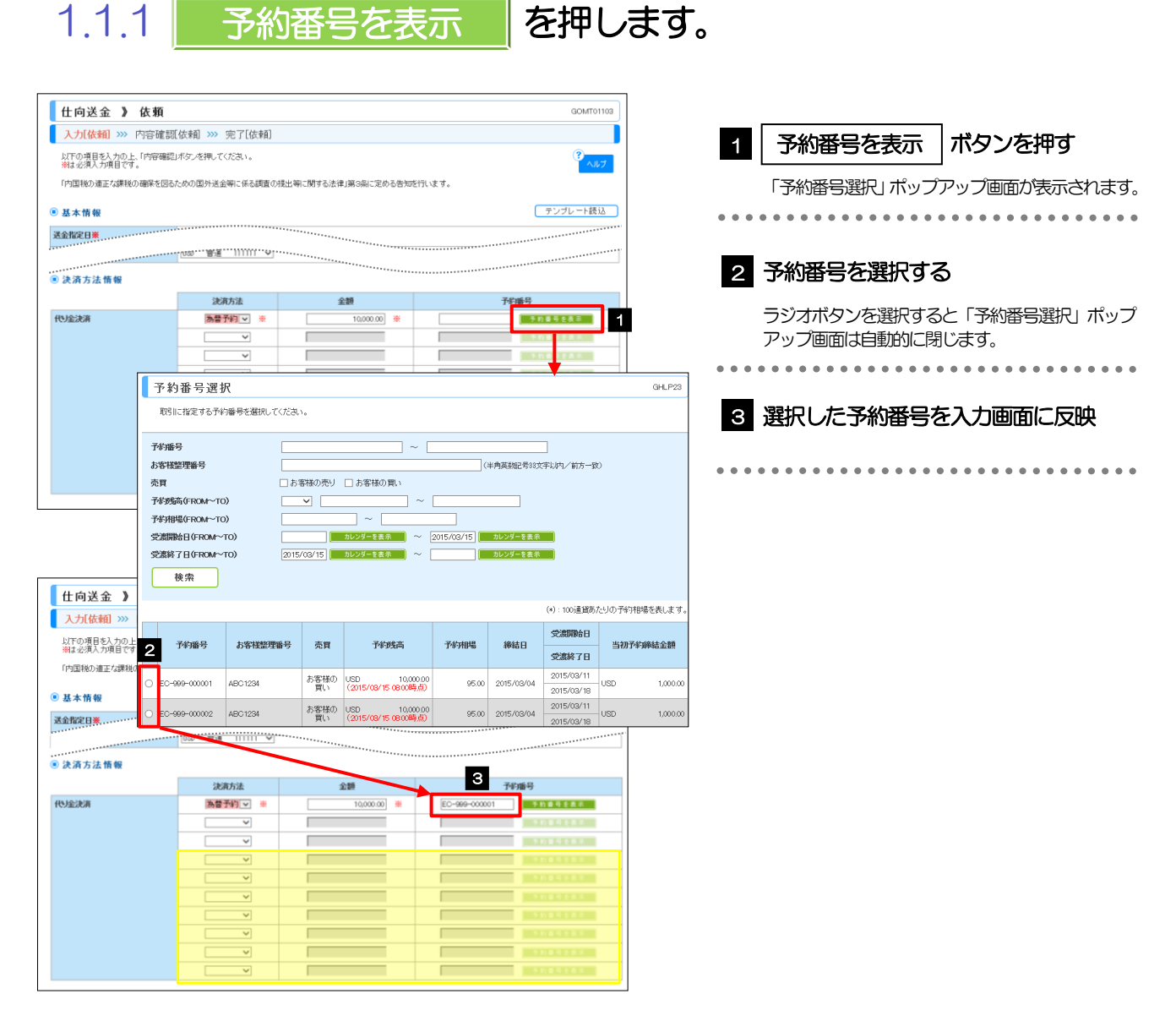

#### \rm 注意

▶為替予約残高明細サービスをご利用のお客さまのみご利用いただけます。

▶予約残高は、(カッコ)内に表示された時点での残高です。(リアルタイムでの残高ではありません。)

| í. | ΧÐ |
|----|----|
|    |    |

- ▶入力画面で取引指定日(送金指定日など)や通貨を指定する前に「予約番号を表示」ボタンを押した場合は、ご利用可能なすべての予約番号が表示されます。(受渡日や通貨での絞り込みは行われません。)
- >仕向送金では(お客さまから見た)「買予約」が表示されますが、外貨預金振替では入金通貨・出金通貨に応じていずれか一方が表示されます。(通貨を指定する前にボタンを押した場合には、両者とも表示されます。)
- ▶予約残高は、お取引金額に対し残高が不足する予約番号についても一覧の表示対象となります。
- >一覧に表示された予約番号は、お取引内容を満たさない明細(残高不足など)を含め、すべて選択可能です。(ただし、該当の予約番号を選択した場合は、入力画面で「内容確認」ボタンを押した時点でエラーになります。) これらの明細を一覧の表示から除外したい、などの場合は、検索条件を指定することで絞り込みや再検索を行ってください。
- ▶一覧に存在しない予約番号を入力画面から指定(手入力)した場合には、注意メッセージが表示されますので、あらため て予約番号をご確認ください。(そのまま操作を続行することも可能です。)
- ▶予約番号を手入力する場合は0(ゼロ)を含めた下5桁で入力ください。(下5桁以外の数字を入力した場合や 4桁以下で入力した場合も注意メッセージが表示されますが、そのまま操作を続行することも可能です。)
- ▶予約番号を選択後、仕向送金依頼 [画面入力] や外貨預金振替依頼 [画面入力] の入力を続行してください。